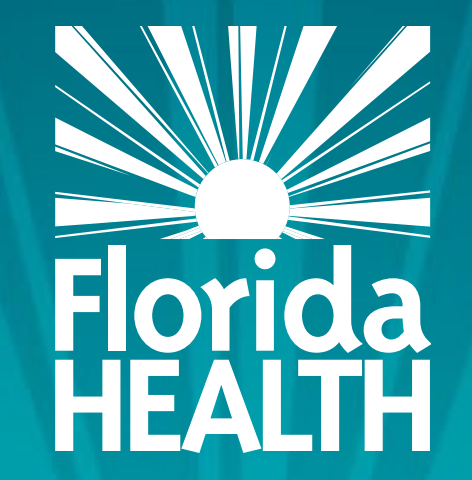

## FLORIDA DEPARTMENT OF HEALTH

ARE YOU RENEWAL READY

FOR ALL PROFESSIONS Sonya Edwards Are You Renewal Ready For

### ALL PROFESSIONS

Florida Department of Health

Email: <u>MQAOnlineService@FLHealth.gov</u> Licensure Support Team: Toll-Free 855-410-3344

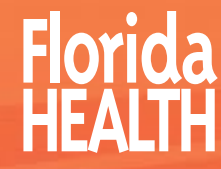

### Webinar Topics

- Section 1 Overview of MQA and Board Website
- Section 2 Continuing Education Process
- Section 3 Continuing Education Requirements
- Section 4 License Renewal Information

Summary/Questions

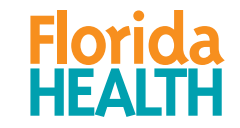

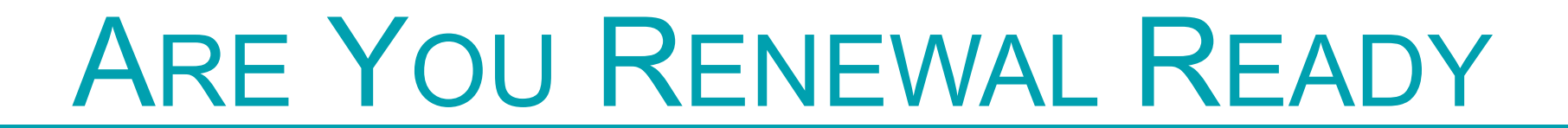

### Section 1

### Overview of FLHealthSource.gov

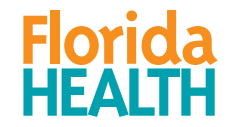

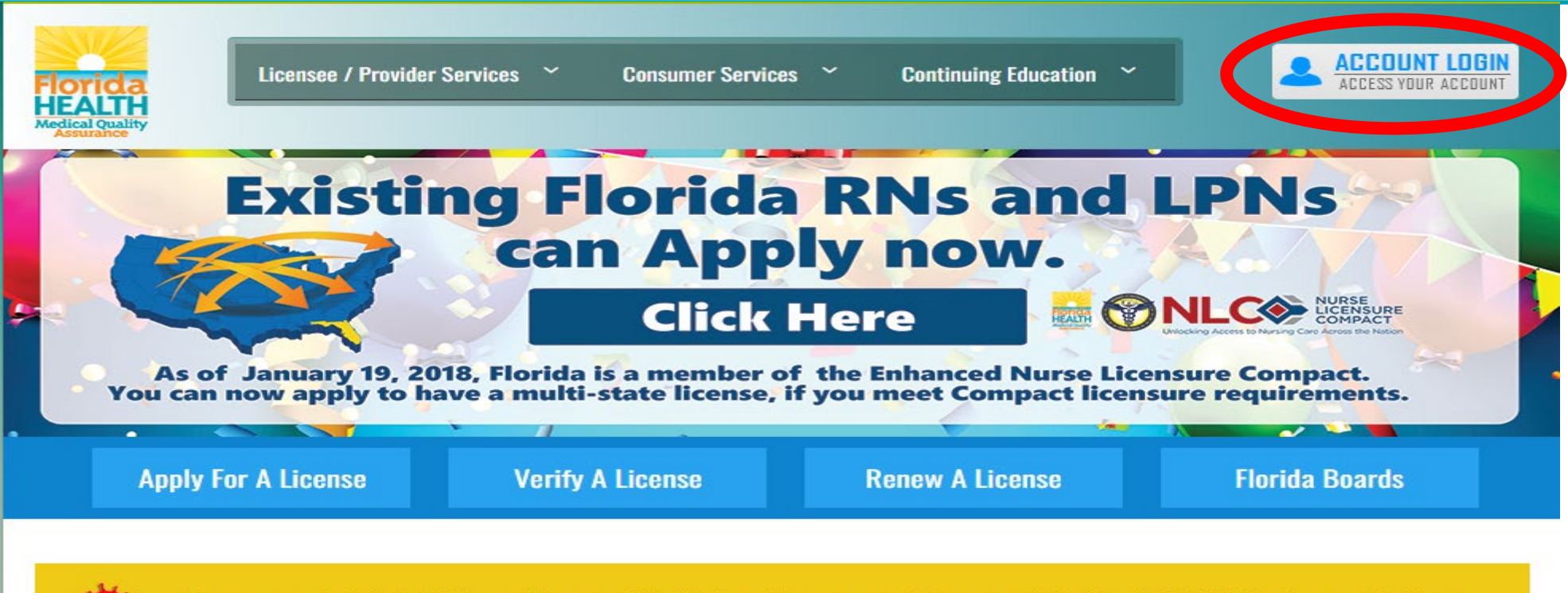

For a complete list of information provided to health care practitioners related to COVID-19, please click here.

### 200+ License Types in More Than 40 Health Care Professions

The Department of Health through the Division of Medical Quality Assurance's website offers many services to our licensees, health care businesses, citizens and visitors to Florida.

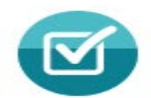

Ē

### REQUIREMENTS

Learn more about the licensing and renewal requirements for your

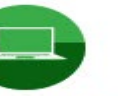

WEBINARS Learn about the Department's new approach to license

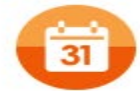

RENEWAL CALENDAR

View professions expiring, requirements, processes, and fees.

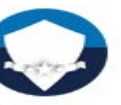

VALOR Veterans Application for Licensure Online Response System.

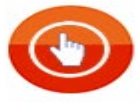

PUBLIC DATA PORTAL

Access downloadable files on the MQA Health Care Public

# FLHEALTHSOURCE.GOV

L

Florida HEALTH

| Medical Quality<br>Medical Quality<br>Medical Qualit |                                                                                                    |                                                   |  |  |  |
|----------------------------------------------------------------------------------------------------|----------------------------------------------------------------------------------------------------|---------------------------------------------------|--|--|--|
| Licensed Practitioner Login Other Users Login Options                                                                                                    |                                                                                                    |                                                   |  |  |  |
| Licensee's Last Name :                                                                                                    | Last Name                                                                                           | Create New Applicant Account                      |  |  |  |
| Licensee's SSN :                                                                                                    | ########                                                                                            |                                                   |  |  |  |
| icensee's Date Of Birth :                                                                                                    | mm/dd/yyyy                                                                                          | Business Establishment / School                   |  |  |  |
|                                                                                                    | Login                                                                                               | Returning Applicant Login                         |  |  |  |
| NOTE: Not all mobile de<br>online system at this tim<br>you have access to a des                                                                                                    | vices are fully compatible with the<br>e. It is highly recommended that<br>ktop or laptop computer. | Prescription Pad Vendor Login                     |  |  |  |
|                                                                                                    |                                                                                                    | * For Out-of-State Telehealth, <u>click here.</u> |  |  |  |
|                                                                                                    |                                                                                                    | * For Other Payer, please click here.             |  |  |  |
| Privacy Statement   Disclaimer   Feedback   Email Advisory                                                                                                    |                                                                                                    |                                                   |  |  |  |

© 2021 FL HealthSource, All Rights Reserved Florida Department of Health | Division of Medical Quality Assurance Web Portal

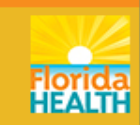

| Florida<br>HEALTH<br>Medical Quality                                                             | Inline Services                                                   | 3                                  |
|--------------------------------------------------------------------------------------------------|-------------------------------------------------------------------|------------------------------------|
|                                                                                                  | Home   FL Healt                                                   | thSource   FAQs   File a Complaint |
| Login<br>User ID:*<br>Password:*                                                                 | returninguser@flhealth.gov<br>••••••                              |                                    |
| Forgot user ID? Forgot                                                                           | password?                                                         |                                    |
|                                                                                                  | Drivney Statement II: Displaiment II. Fredheck I. Fredil Advisory |                                    |
| © 2018 FL HealthSource, All Rights Reserved<br>Florida Department of Health   Division of Medica | al Quality Assurance Web Portal                                   | Florida                            |

Florida HEALTH

| Florida MUA UNIINE                                                                                                    | Services                                                                                                  |                                                                                                |
|----------------------------------------------------------------------------------------------------|----------------------------------------------------------------------------------------------------|------------------------------------------------------------------------------------------------|
| HEALTH                                                                                                    |                                                                                                    |                                                                                                |
| User Peristration                                                                                                    |                                                                                                    | Logon   Contact U                                                                              |
| Welcome to MQA's Online Services portal! This system requires u<br>address provided in this form <u>will not be released to the public</u> un<br>access to the portal. | users provide an active email address for registra<br>ader Florida's public record law because it is beir | ation and authentication; however the email ng provided to the state to authenticate your user |
| Users must complete the form below to use MQA's Online Service                                                                                                    | e portal.                                                                                                 |                                                                                                |
| Enter your details and press "Next."                                                                                                    |                                                                                                    |                                                                                                |
| Press "Cancel" to cancel this registration and return to the main menu.                                                                                                |                                                                                                    |                                                                                                |
| Account Owner                                                                                                    |                                                                                                    |                                                                                                |
| * First Name:                                                                                                    |                                                                                                    | 7                                                                                              |
| Middle Name:                                                                                                    |                                                                                                    |                                                                                                |
| * Last Name:                                                                                                    |                                                                                                    | $\square$                                                                                      |
| Account Login                                                                                                    |                                                                                                    |                                                                                                |
| * Email:                                                                                                    |                                                                                                    | (e.g. name@domain.com)                                                                         |
| * Confirm Email:                                                                                                    |                                                                                                    | $\neg$                                                                                         |
| * User ID:                                                                                                    |                                                                                                    |                                                                                                |
| Use email address as User ID: 🔞                                                                                                    |                                                                                                    |                                                                                                |
| Or enter your own User ID:                                                                                                    |                                                                                                    |                                                                                                |
| Password Recovery 😡                                                                                                    |                                                                                                    |                                                                                                |
| * Secret Question:                                                                                                    |                                                                                                    | T                                                                                              |
| * Secret Answer:                                                                                                    |                                                                                                    | $\neg$                                                                                         |
| Communication                                                                                                    |                                                                                                    |                                                                                                |
| Email Communication: 😡                                                                                                    | ◯ Yes ● No                                                                                                |                                                                                                |
| Security Measures 🛞                                                                                                    |                                                                                                    |                                                                                                |
| *                                                                                                    |                                                                                                    |                                                                                                |
| Complete the on-screen security check:<br>If using Internet Explorer, the minimum version supported is IE 9. Any                                                       | I'm not a robot                                                                                           | тсна                                                                                           |
| previous versions of Internet Explorer are not supported and you will<br>not be able to complete the security measures section of this screen                          | Privacy -                                                                                                 | Terms                                                                                          |

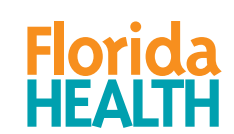

F

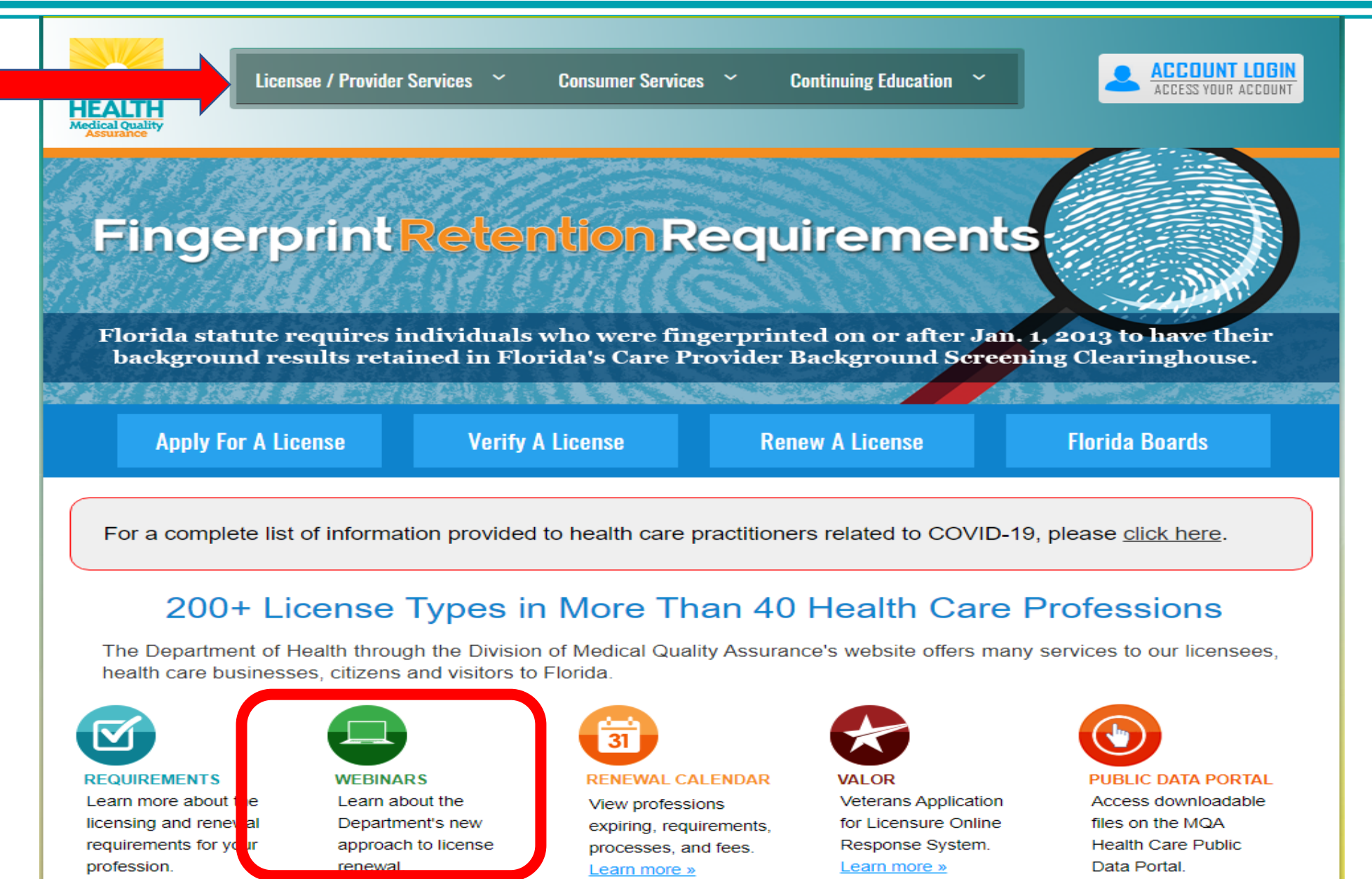

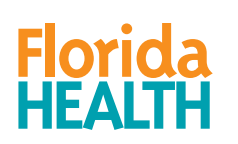

Ę

## FLHEALTHSOURCE.GOV

Provider Services 💙

Ē

Consumer Services

Continuing Education

### PROVIDER SERVICES

Welcome to the Division of Medical Quality Assurance online service portal. The portal was established to provide healthcare practitioners 24 hours a day access to the division's licensing services, including the ability to apply for a license or permit online, check the status of your application, and manage your licensure record. You can also search for approved counterfeit-proof prescription pad vendors and request certification of your Florida license.

### GET STARTED

**Renew Your License** 

~

Apply For A License

Manage Your License

Update Profile

**Other Payer Login** 

Counterfeit-Proof RX Vendors

**Request License Certification** 

**Check Application Status** 

**Check Exam Results** 

VALOR Registration

**Background Screening** 

Hospital Login

Must login to MQA Online Services Portal or create a new account.

Consumer Services

Continuing Education 💙

### ACCOUNT LOGIN ACCESS YOUR ACCOUNT

### CONSUMER SERVICES

 $\sim$ 

The Division of Medical Quality Assurance online service portal provides direct access to the division's online License Verification tool, which allows users to search the Division's database by licensee name or license number. You may also search disciplinary actions, view practitioner profiles, request public records, download data, file a complaint or report unlicensed activity.

The information contained in the Public Data Portal link is for organizations or individuals who want to obtain general license information about multiple practitioners under specific board regulation.

### Verify A License

Search Discipline

Search Practitioner Profile

GET STARTED

**File A Complaint** 

Request Public Records

Report Unlicensed Activity

Public Data Portal

Request License Certification

Annual and Quarterly Reports

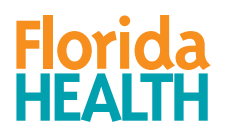

### Continuing Education

### ACCESS YOUR ACCOUNT

### CONTINUING EDUCATION

The Department of Health, Division of Medical Quality Assurance, will now review your continuing education records in the electronic tracking system at the time of renewal. It will happen automatically when you renew your license, but it is important that you understand how this simple change will affect the way you renew your license in the future. If the practitioner's continuing education records are complete, they will be able to renew their license without interruption. If the practitioner's continuing education records are not complete, they will be prompted to enter their remaining continuing education hours before proceeding with their license renewal.

### LICENSEE

FREE - Basic Reporting Account

**Professional Reporting Account** 

**Course Search** 

**Become Renewal Ready** 

**Upcoming Webinars** 

### PROVIDERS

**Become A Provider** 

**Provider Reporting** 

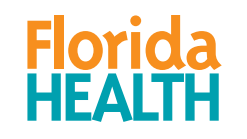

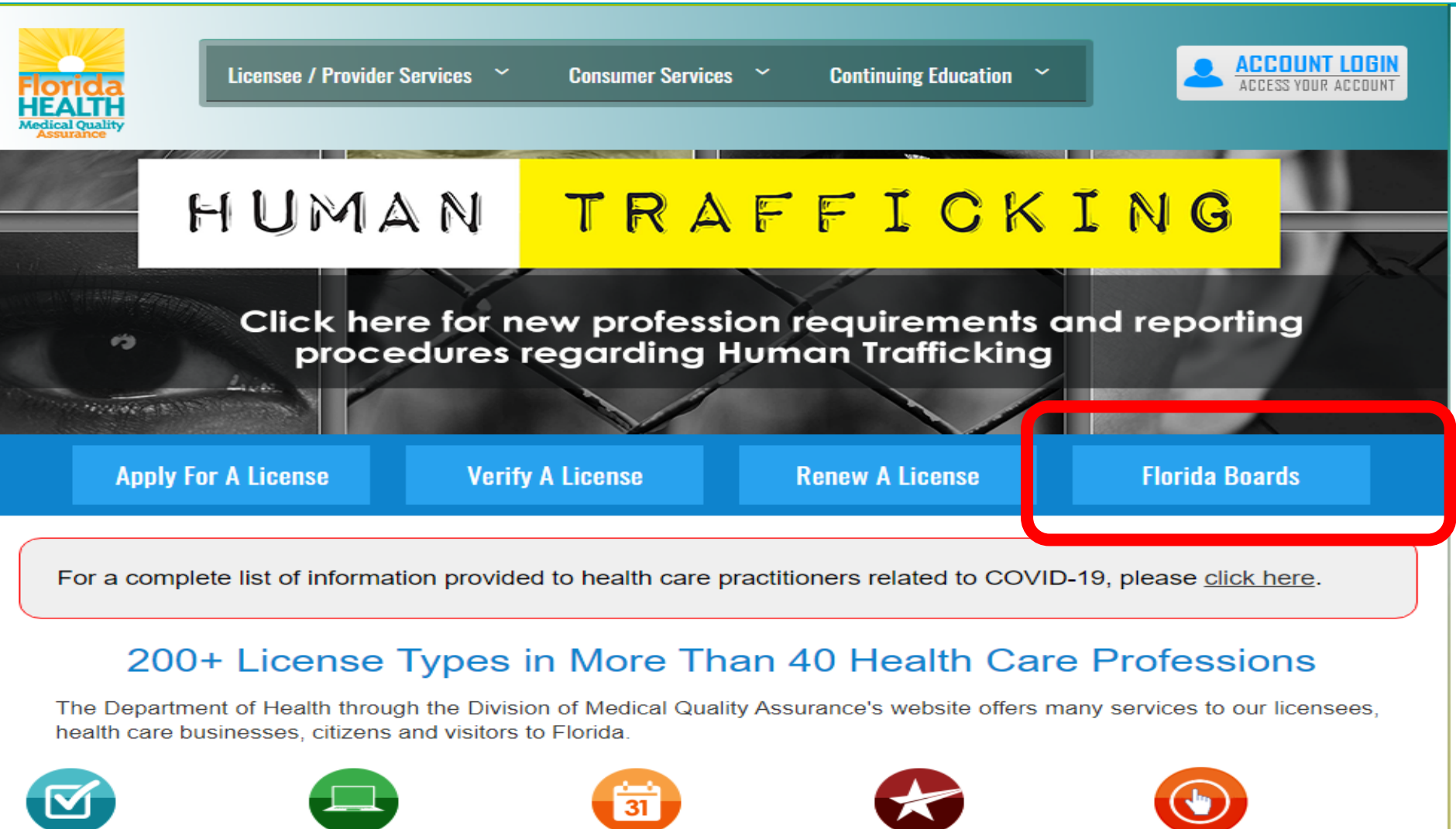

### REQUIREMENTS

Ę

Learn more about the licensing and renewal requirements for your profession.

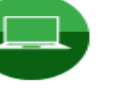

WEBINARS Learn about the Department's new approach to license renewal.

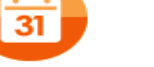

RENEWAL CALENDAR

View professions expiring, requirements, processes, and fees. Learn more »

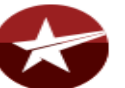

VALOR Veterans Application for Licensure Online Response System. Learn more »

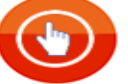

PUBLIC DATA PORTAL

Access downloadable files on the MQA Health Care Public Data Portal.

### **FLORIDA BOARDS**

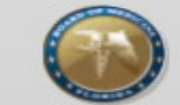

Medicine

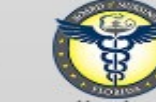

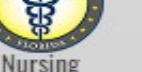

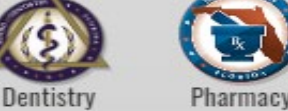

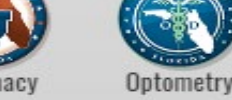

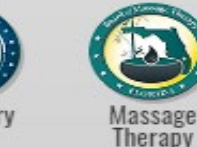

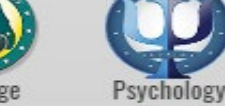

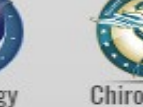

Chiropractic Medicine

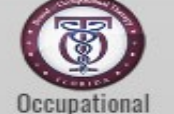

Therapy

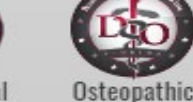

Physical Therapy

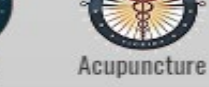

Athletic

Training

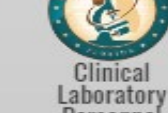

Personnel

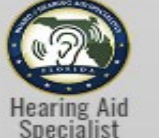

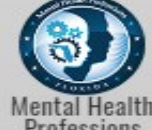

Professions

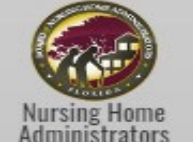

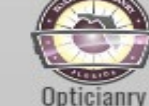

Medicine

Orthotists & Prosthetists

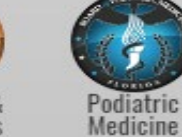

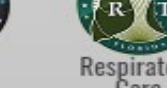

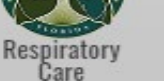

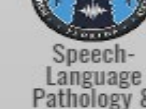

Audiology

### COUNCILS

Dietetics and Nutrition Practice | Electrolysis | Licensed Midwifery | Physician Assistants

### DEPARTMENT REGULATED PROFESSIONS/FACILITIES

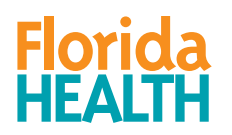

Ē

Certified Master Social Workers | Pain Management Clinics | Dental Laboratories | Paramedics | Emergency Medical Technicians | Radiologic Technicians | Medical Physicists | School Psychologists | Office Surgery Registration | Genetic Counseling

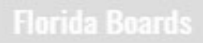

| 2 F  | RO T NURSER | FLORIDA                                                          | Board                                                                               | Nursing                                                                                      | Se<br>FAC<br>Tu                                                     | arch Posts, Pages & FAQs:<br>S<br>Qs<br>Contact<br>Sitemap<br>uesday, September 26th, 2017 | STATES |
|------|-------------|------------------------------------------------------------------|-------------------------------------------------------------------------------------|----------------------------------------------------------------------------------------------|---------------------------------------------------------------------|--------------------------------------------------------------------------------------------|--------|
|      | Home        | Licensing                                                        | Renewals                                                                            | Resources                                                                                    | Meetings                                                            | The Board                                                                                  | CA P   |
| GS A | Gov. Scot   | FLOR<br>NO<br>t Declares Stat                                    | IDA DEPAR                                                                           | TMENT OF<br>CAT<br>CY to Prepare F<br>or Scott has issued an<br>of Florida                   | HEALTH<br>ON<br>Iorida for Hu                                       | rricane Irma<br>garding the                                                                | * N G  |
|      |             | Velcome <i>to the</i> State<br>Licensed Practi<br>Advanced Regis | e of Florida's Onlin<br>cal Nurses, Regist<br>tered Nurse Practi<br>Licensure, Rene | e Resource for Certi<br>ered Nurses, Clinica<br>itioners, Training &<br>ewal, and Informatio | ified Nursing Assi<br>al Nurse Specialis<br>Education Progra<br>on. | istants,<br>ts,<br>ms                                                                      |        |

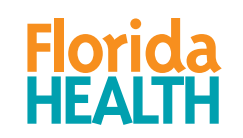

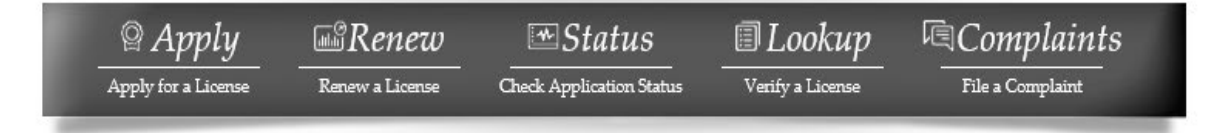

Requirements

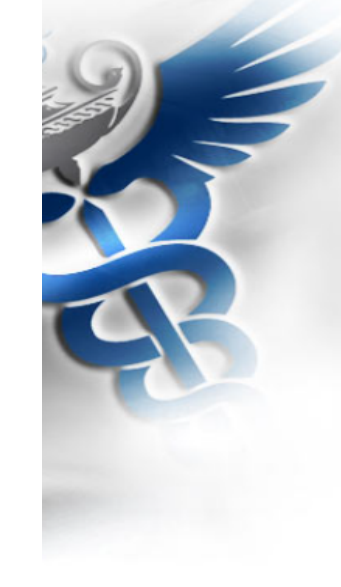

### Statutes & Rules Process Fees CEU

Continuing Education (CE/CEU) Requirements

A nurse who is certified by a health care specialty program accredited by the National Commission for Certifying Agencies or the Accreditation Board for Specialty Nursing Certification is exempt from continuing education requirements.

Please note: The CE exemption based on certification does not apply to the 2 hr Human Trafficking course requirement.

\*Please note: All mandatory courses must be offered by a Florida Board of Nursing approved provider, with the exception of the 2 hour Human Trafficking course.

All courses can be live or home study.

| REQUIRED SUBJECT<br>AREA                      | REQUIRED<br>NUMBER<br>OF HOURS | IMPORTANT INFORMATION                                                                                                    |
|-----------------------------------------------|--------------------------------|----------------------------------------------------------------------------------------------------|
| General Hours                                 | 18                             | Must be approved by a state or national organization empowered to accredit nursing continuing education.                                                                                                    |
| Prevention of<br>Medical Errors               | 2                              | Must be board approved. Approved courses are listed at <u>cebroker.com</u> .                                                                                                    |
| Florida Laws &<br>Rules                       | 2                              | Must be board approved. Approved courses are listed at <u>cebroker.com</u> .                                                                                                    |
| Recognizing<br>Impairment in the<br>Workplace | 2                              | Must be board approved. Approved<br>courses are listed at <u>cebroker.com</u> .<br>licensees are required to complete the<br>Recognition of Impairment in the<br>Workplace every other renewal).                                                                                     |
| Human Trafficking                             | 2                              | This course <u>does not have to be a Florida</u><br><u>Board of Nursing approved course</u> . The<br>course must meet criteria outlined in S.<br>464.013, F. S. (Became effective October 1,<br>2017, licensees expiring after January 1,<br>2019 are required to complete the Human |

Trafficking course every

renewal/biennium).

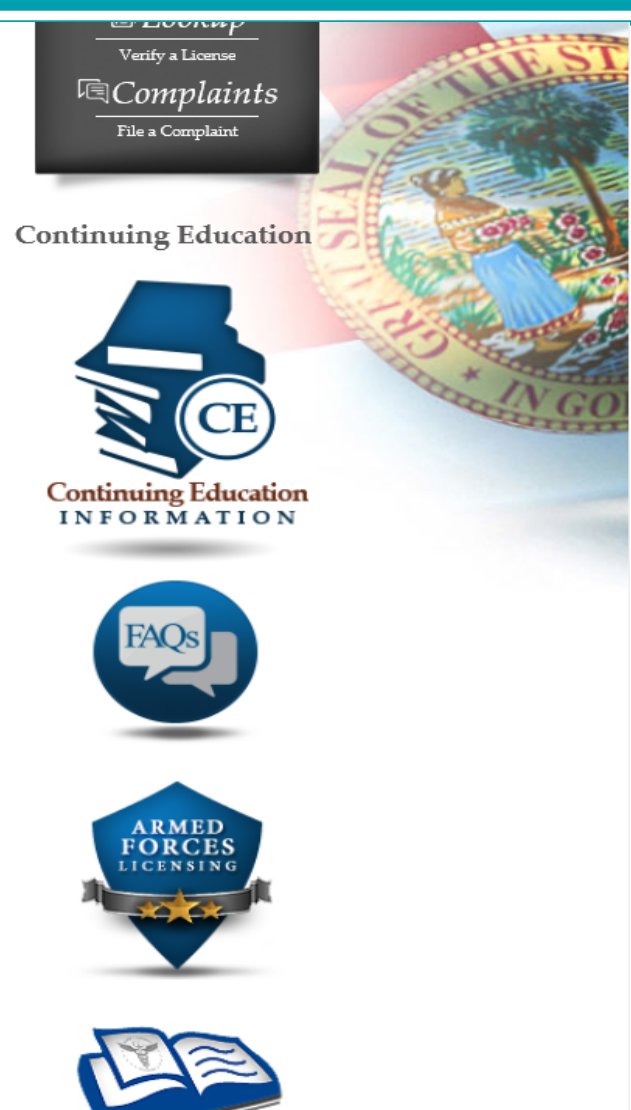

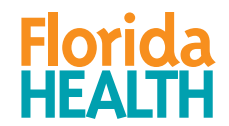

Ē

Education & Training Program Information

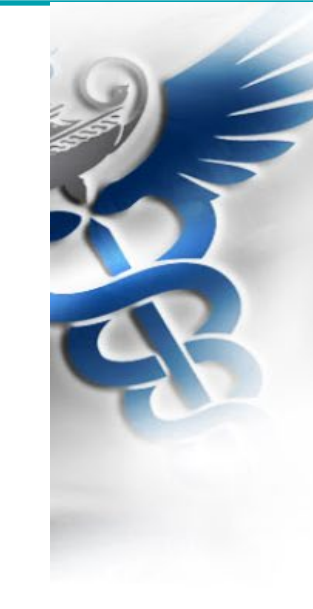

### **Registered Nurse (RN)**

Click on the appropriate tab below to see the Renewal **Requirements, Process, Fees and Continuing Education** (CE) for a Registered Nurse.

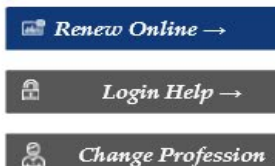

### Statutes & Rules Requirements Process Fees CEU

If renewing BEFORE your license expires, your fees will be:

| Active to Active     | \$75.00  |
|----------------------|----------|
| Inactive to Inactive | \$65.00  |
| Active to Inactive   | \$65.00  |
| Inactive to Active   | \$130.00 |
| Active to Retired    | \$55.00  |
| Inactive to Retired  | \$55.00  |

If renewing AFTER your license expires, your fees will be:

| Active to Active     | \$130.00 |
|----------------------|----------|
| Inactive to Inactive | \$120.00 |
| Active to Inactive   | \$175.00 |
| Inactive to Active   | \$240.00 |
| Active to Retired    | \$165.00 |
| Inactive to Retired  | \$165.00 |

If renewing 120 day Notified Delinquent, your fees will be:

### $\bigcirc Apply$ Apply for a License **B**Renew Renew a License **™**Status Check Application Status I Lookup Verify a License **©**Complaints File a Complaint

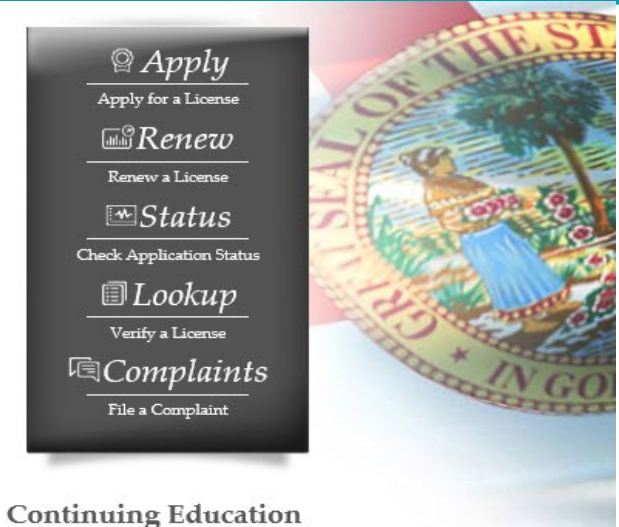

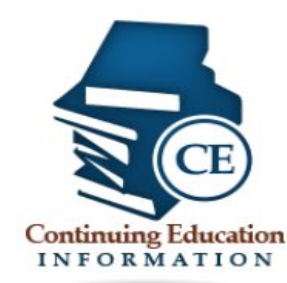

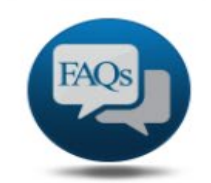

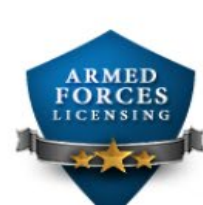

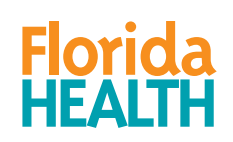

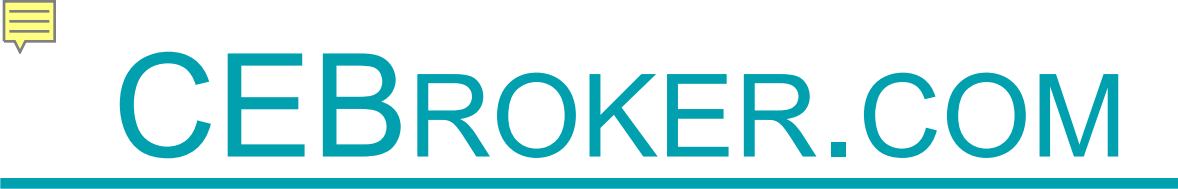

### Section 2

### **Continuing Education Process**

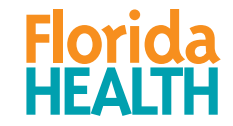

The Integration – Chapter 456.0361, F.S.

- 1) Requires the Department to implement a continuing education tracking system to monitor compliance with applicable continuing education requirements and determine whether a licensee is in full compliance at the time of renewal. The tracking system shall be integrated into the Department's licensure and renewal process.
- 2) The Department may not renew a license until the licensee complies with all applicable continuing education requirements.

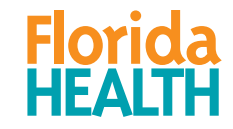

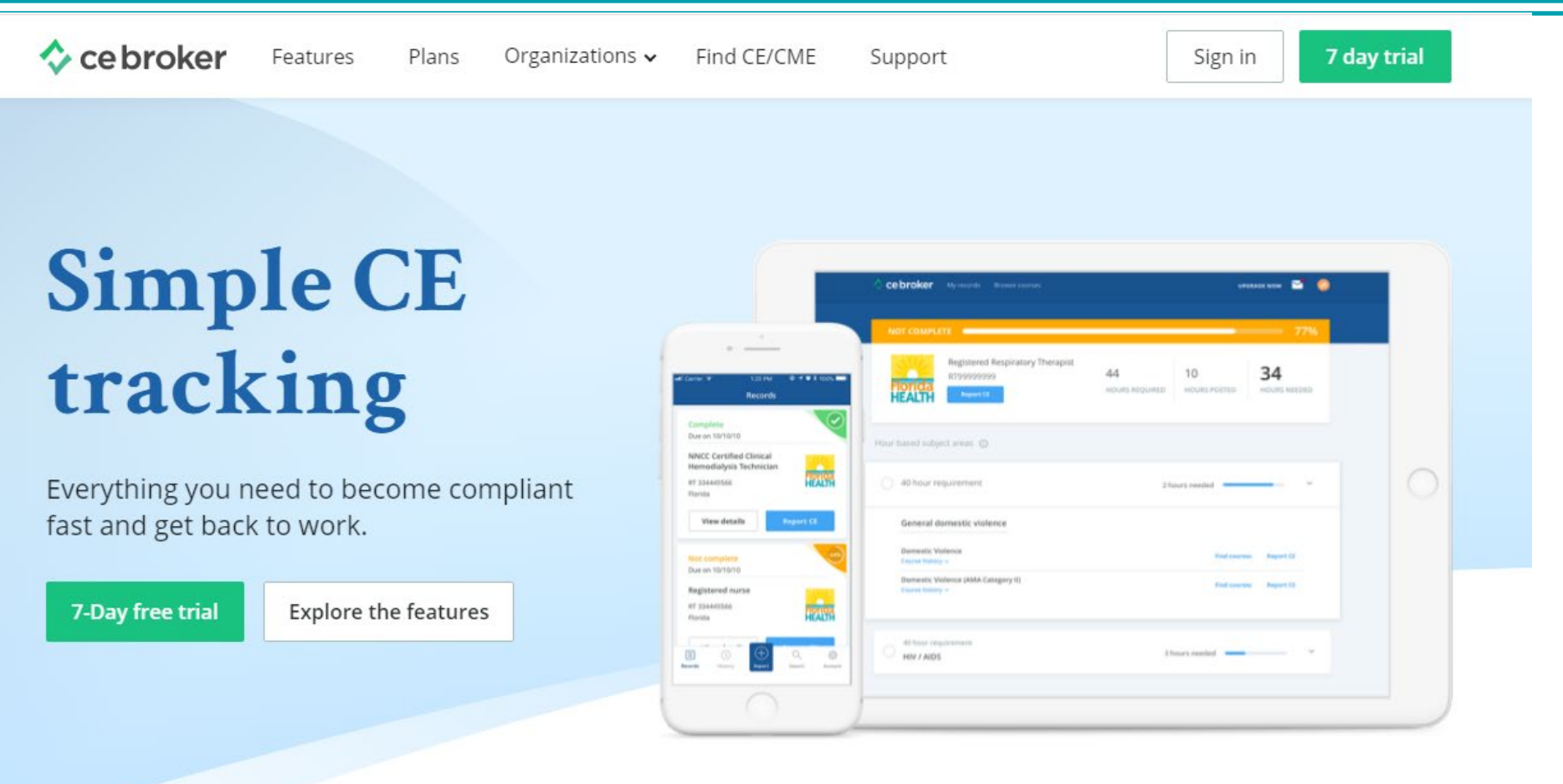

TRUSTED ACROSS THE NATION

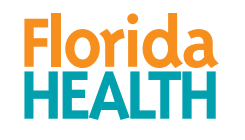

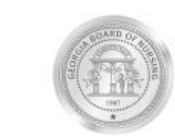

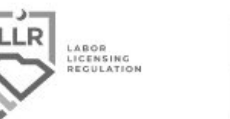

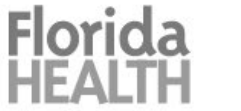

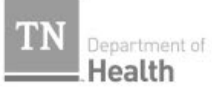

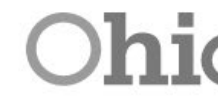

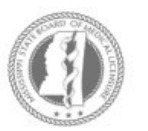

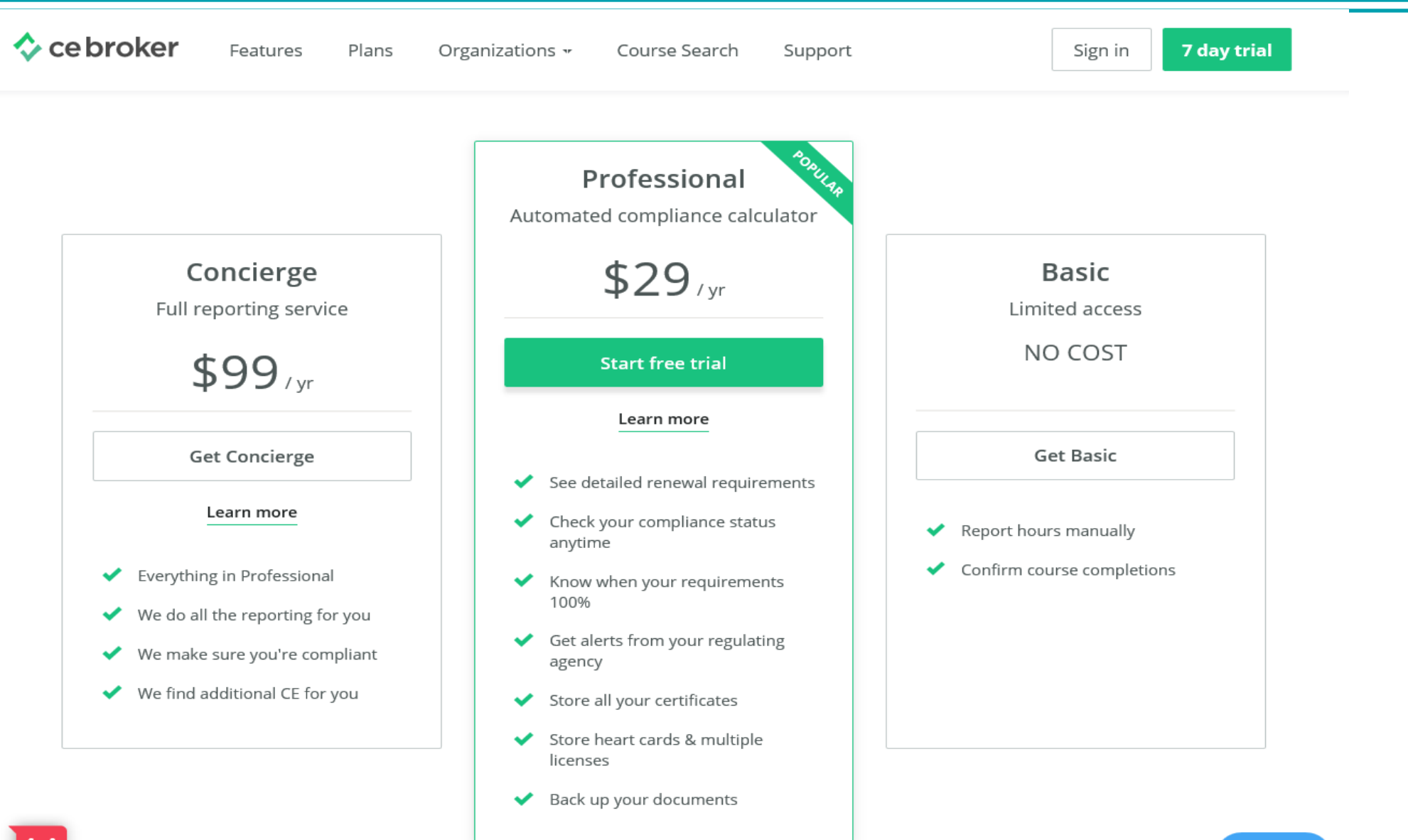

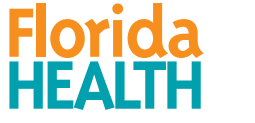

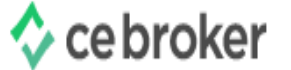

Features Plans Organizations 🗸

Find CE/CME Support

Sign in

7 day trial

### **Register for the Basic Account**

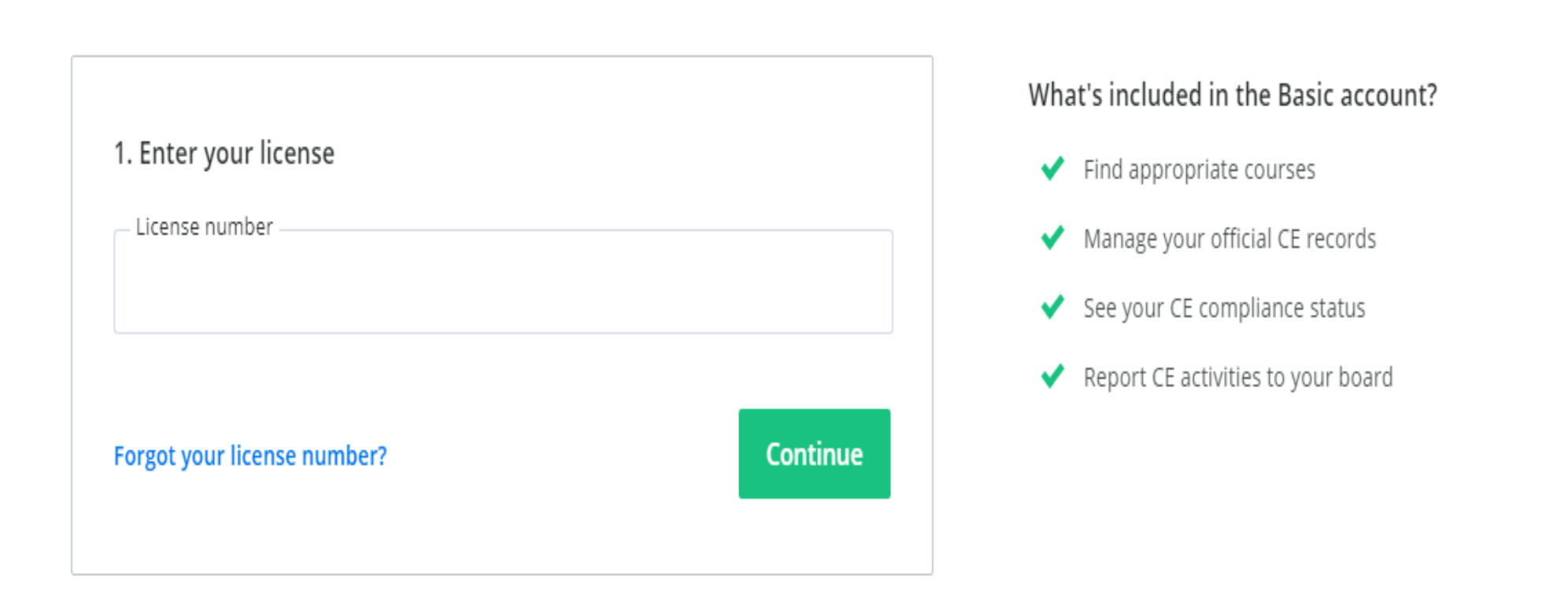

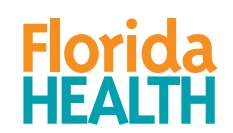

|  | 1 | ce | bro | ke |
|--|---|----|-----|----|
|--|---|----|-----|----|

| Welcome                 | back!    |  |
|-------------------------|----------|--|
| Username                |          |  |
| TESTACCOUNT1            |          |  |
| Password                |          |  |
| •••••                   |          |  |
| Keep me signed in       |          |  |
| Log in                  |          |  |
| I forgot my username or | password |  |
|                         | Sign up  |  |

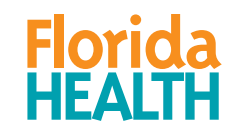

## FLORIDASACUPUNCTURE.GOV

Ē

Florida HEALTH

|                                                                                                    | Renew subscription                                                                                                    | <b>⊠</b> 🔅 - |  |  |  |  |
|----------------------------------------------------------------------------------------------------|----------------------------------------------------------------------------------------------------|--------------|--|--|--|--|
| Athletic Trainer                                                                                                    | ⊕ Re                                                                                                    | eport CE     |  |  |  |  |
| VERVIEW TRANSCRIPT                                                                                                    |                                                                                                    |              |  |  |  |  |
|                                                                                                    | Your account subscription has ended!       You no longer have access to your CE Compliance Transcript and will have to calculate compliance manually.       Renew subscription         COMPLIANCE STATUS       License details |              |  |  |  |  |
| Your account subscription has ended<br>You no longer have access to your CE Complian<br>calculate compliance manually.                                                                                                    | e Transcript and will have to Renew subscription                                                                                                    |              |  |  |  |  |
| Your account subscription has ended         You no longer have access to your CE Compliant         Compliance manually.         COMPLIANCE STATUS         Not completed         We'll show you exactly what you still need                                                                                                    | e Transcript and will have to Renew subscription License details State Florida                                                                                                    |              |  |  |  |  |
| Your account subscription has ender         You no longer have access to your CE Compliant         Compliance manually.         COMPLIANCE STATUS         Not completed         We'll show you exactly what you still need         in your custom compliance transcript. To         see a breakdown of your requirements         renew your subscription. | e Transcript and will have to  Renew subscription  License details  State Florida License # AL99999999                                                                                                    |              |  |  |  |  |

### Everything you need at your fingertips

No need to dust off that old computer! Access your CE management tools from anywhere with the CE Broker iPhone and Android apps. You can view your official requirements, check your CE Compliance Status, report hours, and search for continuing education courses on-the-go. The app works with all account types: Basic, Professional & Concierge.

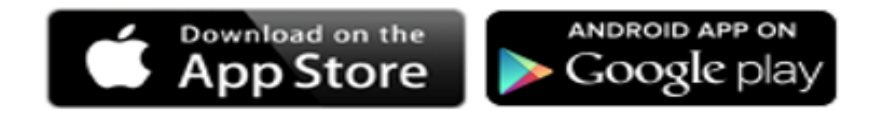

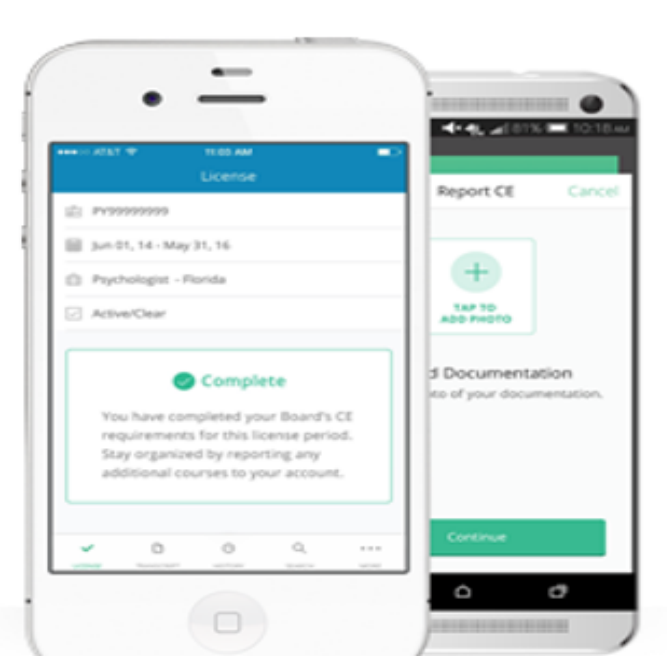

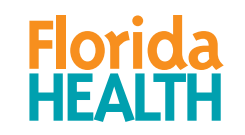

Ę

If the practitioner's CE records are complete, they can renew their license without interruption.

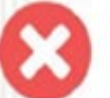

If the practitioner's CE records are **not** complete, they will be prompted to enter their remaining CE hours before proceeding with their license renewal.

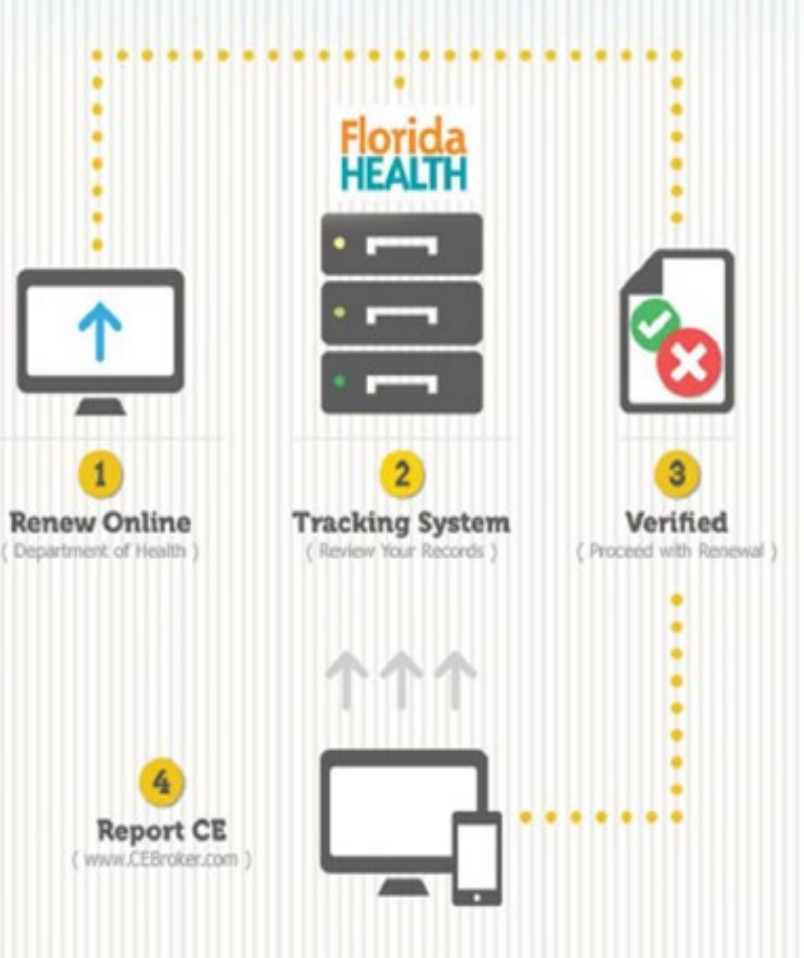

Florida HEALTH

### Section 3

# Continuing Education Requirements

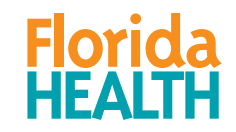

- Visit your Board page at <u>www.FLHealthSource.gov</u> to review your CE requirements under the "Renewals" tab.
- Visit your Board page at <u>www.FLHealthSource.gov</u> to review the **CE rule** for your profession under the **"Resources" tab**.
- Search for approved courses and providers at CEBroker.com under the "Course Search" feature.

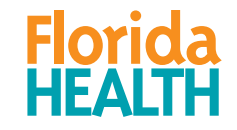

🔷 ce broker

Plans Organizations

Find CE/CME Spport

ce broker

forida

40 hour requirement

HIV / AIDS

General domestic violence

Registered Respiratory Therapist

Sign in 7 day trial

.... 🖬 🚺

34

### Simple CE tracking

Features

Everything you need to become compliant fast and get back to work.

| 7-Day free trial | Explore the features | Begistered nurse<br>RT 33445550<br>Florida |
|------------------|----------------------|--------------------------------------------|
|                  |                      |                                            |
|                  |                      | Co                                         |

TRUSTED ACROSS THE NATION

Complete Due on 10/10/10 NNCC Certified Clinical Hemodialysis Technician

NT 334445580

View details

Not complete Date on 10/10/10

Ronda

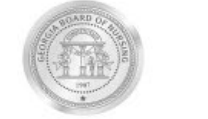

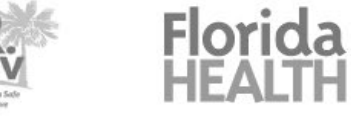

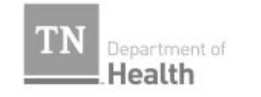

24h

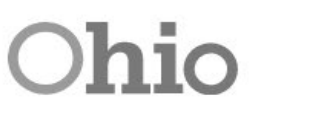

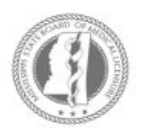

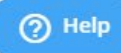

Florida HEALTH

### Section 4

### License Renewal Information

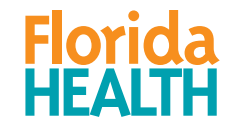

- Renewals open 90 days in advance of your expiration date.
- Please visit www.FLHealthSource.gov to renew your license

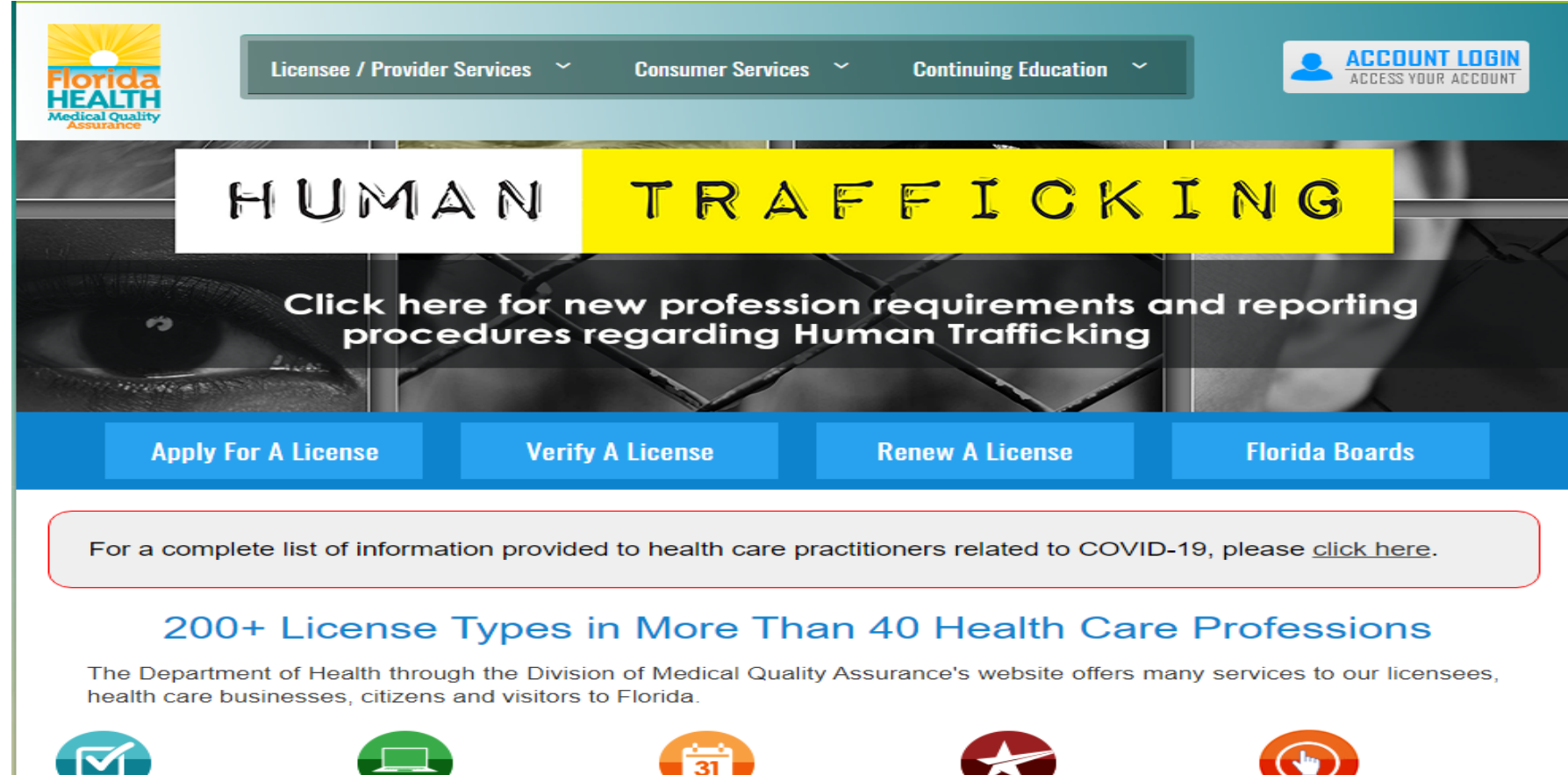

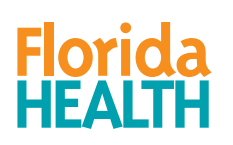

Ē

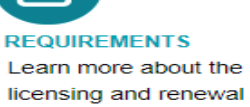

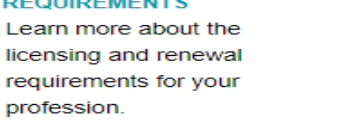

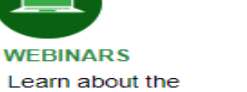

Learn about the Department's new approach to license renewal.

RENEWAL CALENDAR View professions expiring, requirements, processes, and fees. Learn more »

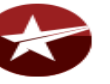

VALOR Veterans Application for Licensure Online Response System. Learn more »

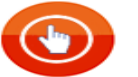

PUBLIC DATA PORTAL

Access downloadable files on the MQA Health Care Public Data Portal.

View contents of **FLHealthSource.gov** 

View Board websites

Create an account on the MQA Online Services Portal

Create an account on CE Broker

Review your CE/CME records prior to renewal

Search for Board Approved courses on www.CEBroker.com

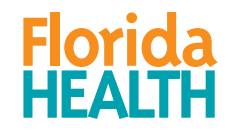

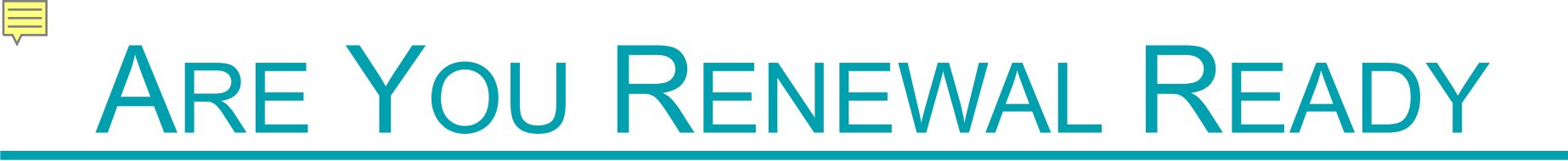

## **QUESTIONS?**

**Contact Information:** 

**Email:** MQAOnlineService@Flhealth.gov

Licensure Support Team (Toll Free): 1-855-410-3344

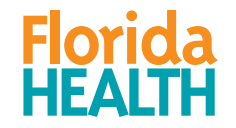